# 2022 年度个人所得税汇算清缴操作流程

首先在手机端下载个人所得税 APP,登录后,选择"2022 综合所得年度汇算"、选择"申报表预填服务"点击"开始申报"

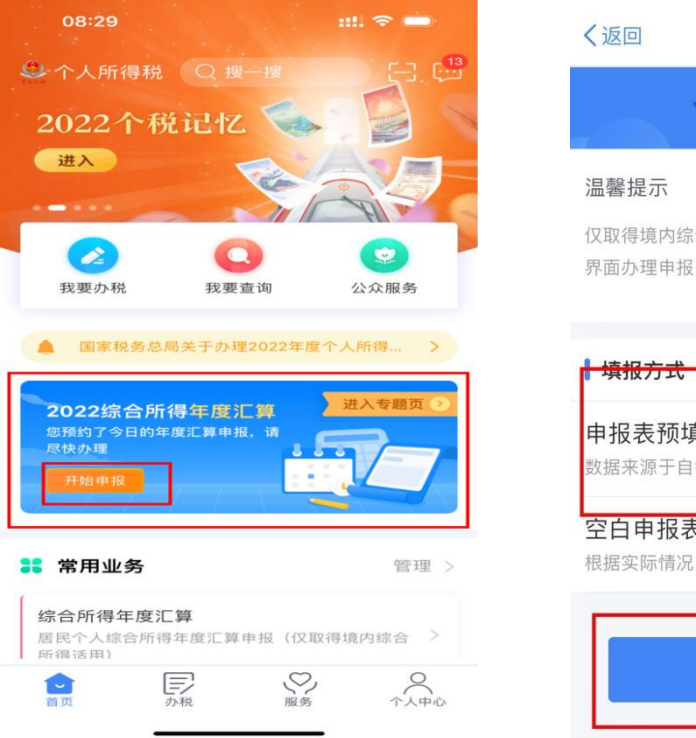

开始申报

## 点击"下一步"、点击"工资薪金"

| 08:30                                        | att s                                                    | ÷ •                   |
|----------------------------------------------|----------------------------------------------------------|-----------------------|
| く返回                                          | 标准申报                                                     |                       |
| •                                            |                                                          |                       |
| 基本信息                                         | 收入和税前扣除 移                                                | 款计算                   |
| 应纳税所得额=收<br>项附加扣除-依法<br><sub>请准确填写收入、费</sub> | 入-费用-免税收入-减除费用-专<br>确定的其他扣除-准予扣除的捐费<br>用、免税收入和税前扣除等信息。系统 | 项扣除-专<br>曾额<br>8時根据忽頃 |
| 写的内容自动计算应                                    | 的转起所得歌员。                                                 |                       |
| ┃ 收入(元)                                      |                                                          |                       |
| 工资薪金                                         | ① 存在奖金,请在详情中                                             | 进行确认 >                |
| 劳务报酬                                         |                                                          | 0.00 >                |
| 稿酬                                           |                                                          | 0.00 >                |
| 特许权使用费                                       |                                                          | 0.00 >                |
| 费用、免税收                                       | <b>女入和税前扣除</b>                                           |                       |
| <b>费用</b><br>(劳务报酬收入-<br>×20%                | +稿酬收入+特许权使用费收入)                                          | 0.00                  |
|                                              |                                                          |                       |
| 请先处理待确认事                                     | 项,再点击下一步                                                 |                       |

| く返回                       | 标准申报         | 重置申报   |
|---------------------------|--------------|--------|
| •                         | •            | •      |
| 基本信息                      | 收入和税前扣除      | 税款计算   |
| 一个人基础信息                   |              |        |
| <b>郝思琪</b><br>证件号码:6***** | **********7  | 2      |
| 您的汇算地为您的任                 | E职单位所在地。 查看注 | 汇算地说明  |
| 【汇算地                      |              |        |
| 任职受雇单位                    | 甘肃能源化工职业     | 业学院    |
| 主管税务机关                    | 国家税务总局兰州     | 州新区税务局 |
|                           | 下一步          |        |

此处请各位老师注意:全年一次性奖金的计税方式有两种,即合并计税和单独计税,请各位老师每一种都进行一次系统汇算,选择退税多 或者交税少的方式进行,确定了全年一次性奖金的计税方式后,再提 交。具体操作流程如下:

1、选择全部并入综合所得计税

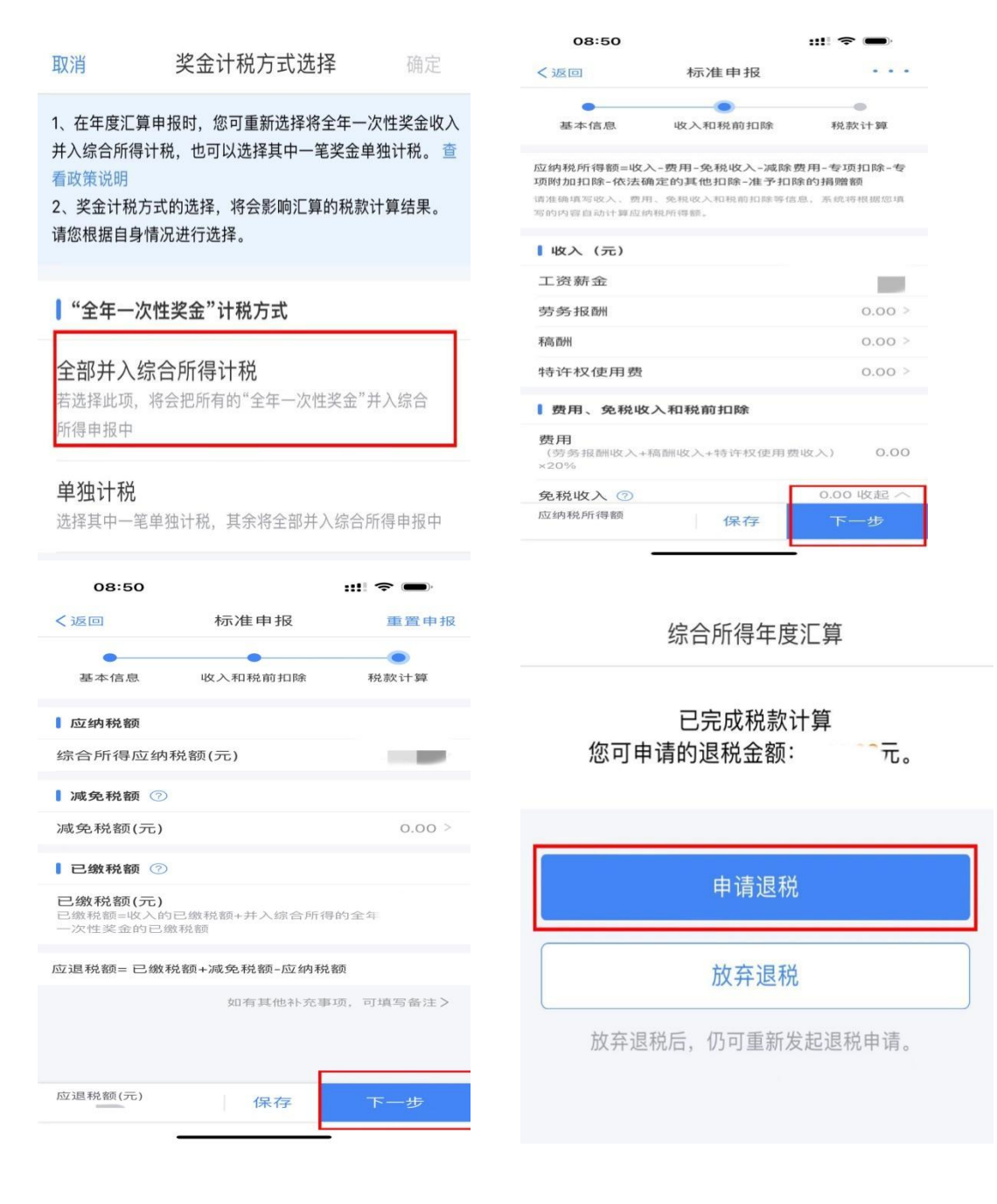

2、选择单独计税

#### 取消

# 奖金计税方式选择 确定

1、在年度汇算申报时,您可重新选择将全年一次性奖金收入 并入综合所得计税,也可以选择其中一笔奖金单独计税。查 看政策说明

2、奖金计税方式的选择,将会影响汇算的税款计算结果。 请您根据自身情况进行选择。

## ■"全年一次性奖金"计税方式

## 全部并入综合所得计税

若选择此项,将会把所有的"全年一次性奖金"并入综合 所得申报中

## 单独计税

选择其中一笔单独计税,其余将全部并入综合所得申报中

1、在年度汇算申报时,您可重新选择将全年一次性奖金收入 并入综合所得计税,也可以选择其中一笔奖金单独计税。查 看政策说明

2、奖金计税方式的选择,将会影响汇算的税款计算结果。 请您根据自身情况进行选择。

### ▲"全年一次性奖金"计税方式

## 全部并入综合所得计税

若选择此项,将会把所有的"全年一次性奖金"并入综合 所得申报中

## 单独计税

选择其中一笔单独计税,其余将全部并入综合所得申报中

1、在年度汇算申报时,您可重新选择将全年一次性奖金收入 并入综合所得计税,也可以选择其中一笔奖金单独计税。查 看政策说明

2、奖金计税方式的选择,将会影响汇算的税款计算结果。 请您根据自身情况进行选择。

## ■"全年一次性奖金"计税方式

## 全部并入综合所得计税

若选择此项,将会把所有的"全年一次性奖金"并入综合 所得申报中

## 单独计税

选择其中一笔单独计税,其余将全部并入综合所得申报中

| 08.31                                                 |                             |                                    |                               | 08:31                                           |                                                                                                |
|-------------------------------------------------------|-----------------------------|------------------------------------|-------------------------------|-------------------------------------------------|------------------------------------------------------------------------------------------------|
| 00.01                                                 |                             |                                    | • —                           | 耳又消                                             | 奖金计税方式选                                                                                        |
| 取消<br>1、在年度汇算<br>并入综合所得<br>看政策说明<br>2、奖金计税2<br>请您根据自身 | 奖                           | ;选择<br>择将全年一次<br>中一笔奖金单∛<br>汇算的税款计 | 确定<br>性奖金收入<br>虫计税。 查<br>算结果。 | 1、在年度汇算<br>并入综合所得<br>看政策说明<br>2、奖金计税;<br>请您根据自身 | 章申报时,您可重新选择将<br>计税,也可以选择其中一<br>5式的选择,将会影响汇算<br>情况进行选择。                                         |
| 【"全年一》                                                | 次性奖金"计税方式                   |                                    |                               | 【"全年一次                                          | 灾性奖金"计税方式                                                                                      |
| <b>全部并入</b><br>若选择此项,<br>所得申报中                        | <b>综合所得计税</b><br>将会把所有的"全年一 | ·次性奖金"并                            | 入综合                           | 全部并入4<br>若选择此项。<br>所得申报中                        | 宗合所得计税<br>將会把所有的"全年一次"                                                                         |
| 单独计税                                                  | (前狮汁玢)甘今将今3                 | R并λ综合所                             | 得由报由                          | 单独计税                                            | 选择其中—笔单狆                                                                                       |
|                                                       |                             |                                    |                               | 2022-                                           | 11 甘肃 ne.家化工职业学院                                                                               |
| 08:3                                                  | 1                           | ::!!                               | <b>?</b>                      | 08:3                                            | 2                                                                                              |
| く返回                                                   | 工资薪金                        | Ы                                  | 新增                            | く返回                                             | 标准申报                                                                                           |
| 工资薪金                                                  | 劳务报酬 稿酬                     | 所得 特计                              | 午权使用费                         | •                                               |                                                                                                |
| 奖金计<br>金额合                                            | 税方式选择 ><br>}计               |                                    |                               | 基本信息<br>应纳税所得<br>项附加扣除<br>请准确填写收.               | <ul> <li>收入和税前扣</li> <li>额=收入-费用-免税收入-%</li> <li>依法确定的其他扣除-准予</li> <li>次费用、免税收入和税前扣</li> </ul> |
|                                                       |                             |                                    |                               | 写的内容自动                                          | 十算应纳税所得额。                                                                                      |

-

| 08:32                                              |                                                      | ::!! ? 🗩                            |
|----------------------------------------------------|------------------------------------------------------|-------------------------------------|
| く返回                                                | 标准申报                                                 |                                     |
| •                                                  |                                                      | •                                   |
| 基本信息                                               | 收入和税前扣除                                              | 税款计算                                |
| 应纳税所得额=收/<br>项附加扣除-依法砌<br>请准确填写收入、费用<br>写的内容自动计算应新 | 入-费用-免税收入-减<br>制定的其他扣除-准予打<br>引、免税收入和税前扣除等<br>均税所得额。 | 除费用-专项扣除-专<br>口除的捐赠额<br>·信息,系统将根据您填 |
| ▮收入 (元)                                            |                                                      |                                     |
| 工资薪金                                               |                                                      |                                     |
| 劳务报酬                                               |                                                      | 0.00 >                              |
| 稿酬                                                 |                                                      | 0.00 >                              |
| 特许权使用费                                             |                                                      | 0.00 >                              |
| ▌费用、免税收                                            | 入和税前扣除                                               |                                     |
| <b>费用</b><br>(劳务报酬收入+<br>×20%                      | 稿酬收入+特许权使用                                           | 费收入) 0.00                           |
| 免税收入 ⑦                                             |                                                      | 0.00 收起 へ                           |
| 应纳税所得额 ¥                                           | 0.00 保存                                              | 下一步                                 |

确定

「申报时,您可重新选择将全年一次性奖金收入 计税,也可以选择其中一笔奖金单独计税。 查

式的选择,将会影响汇算的税款计算结果。 <sup>情</sup>况进行选择。

选择其中一笔单独计税

2022-06 正常<del>王资薪金</del>

2022-12 正常工资薪金 甘肃能源化工职业学院 2022-11 正常工资薪金 甘肃能源化工职业学院 2022-10 正常工资薪金

甘肃能源化工职业学院 2022-09 正常工资薪金 甘肃能源化工职业学院 2022-08 正常工资薪金 甘肃能源化工职业学院 2022-07 正常工资薪金 甘肃能源化工职业学院

| 08:32                     | ::!! 중 ■    | 综合斫得在宦汇筲                  |  |
|---------------------------|-------------|---------------------------|--|
| <sup>反回</sup> 标准申报        | 重置申报        | <b>%</b> 口///同牛皮//开       |  |
| 基本信息 收入和税前扣               | 除 税款计算      | 口宫成珆劫计筲                   |  |
| 辽纳税额                      |             | 四元成杭款日昇<br>您可申请的退税金额: 一元。 |  |
| 今所得应纳税额(元)                | 0.00 >      |                           |  |
| <b>龙免税额</b> ⑦             |             |                           |  |
| 2税额(元)                    | 0.00 >      |                           |  |
| <b>激税额</b> ⑦              |             | 申请退税                      |  |
| <b>兑额(元)</b><br>额=收入的已缴税额 | 1           |                           |  |
| 顶= 已缴税额+减免税额-应            | 立约税额        | 放弃退税                      |  |
| 如有其他                      | 补充事项,可填写备注> |                           |  |
|                           |             | 放弃退税后,仍可重新发起退税申请          |  |
| 脱额(元) 保存                  | 下一步         |                           |  |

两种计税方法进行比较后,最后选择交税少或者退税多的计税办法进

行汇算清缴即可。

| 08:50 <b>::!! ? •</b>                                                                                                    |                                         |
|----------------------------------------------------------------------------------------------------|-----------------------------------------|
| 申请退税                                                                                                    | 08:51                                   |
| <ol> <li>1.建议填报您本人在中国境内开立的I类银行账户 ⑦ (可查<br/>询手机银行或咨询开户银行);</li> <li>2.当前只列出认证通过的银行卡,如您想退至其他银行卡,<br/>请点击添加(已添加但未列出的,可在个人中心认证后再选<br/>中进行退税)。</li> </ol> | 申请退税<br>                                |
| 请选择退税的银行卡                                                                                                    | 税务审核中                                   |
| 甘肃银行<br>•••••• 2349 ✓                                                                                                    | … 国库处理                                  |
| ④ 添加银行卡信息                                                                                                    |                                         |
| 提交                                                                                                    | 税务机关仅通过本系统向您推送相关信息,<br>您可在"申报查询"中查询退税进度 |
| 暂不处理,返回首页                                                                                                    | 完成                                      |
|                                                                                                    |                                         |
|                                                                                                    |                                         |
|                                                                                                    |                                         |